## How to Change Your LMS Password

1. Log in to your **LMS account** using your **current credentials**. Then click on "**1**" and goto " **Preferences**" from the list of available options.

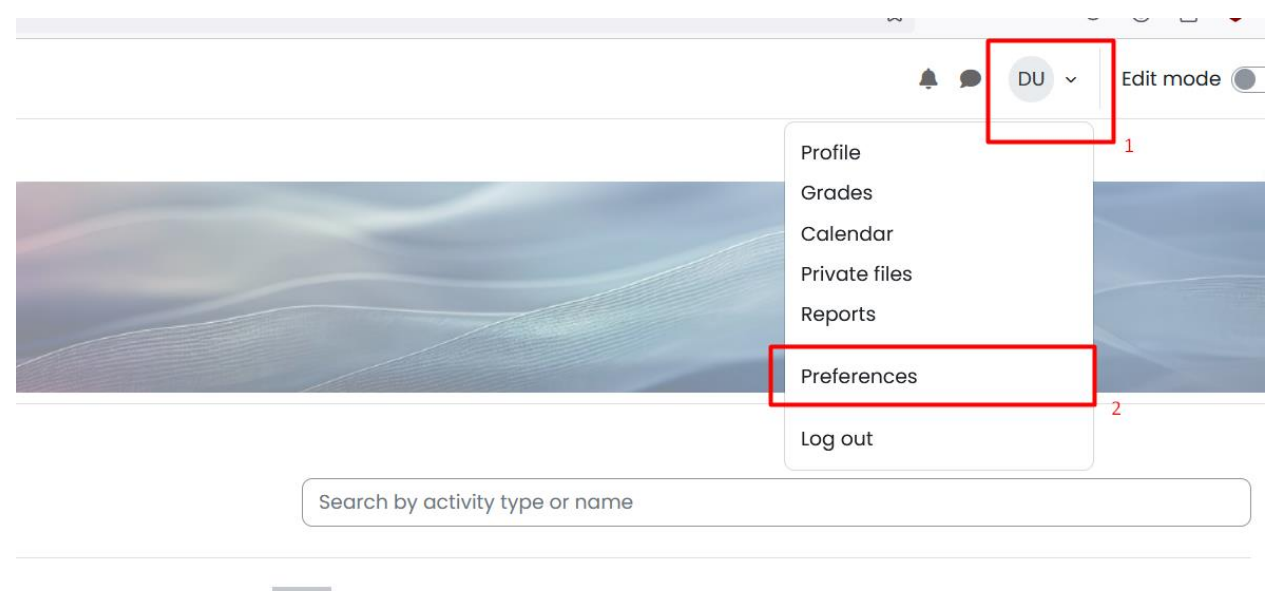

- :=
- 2. Then locate the "Change Password" and click on it

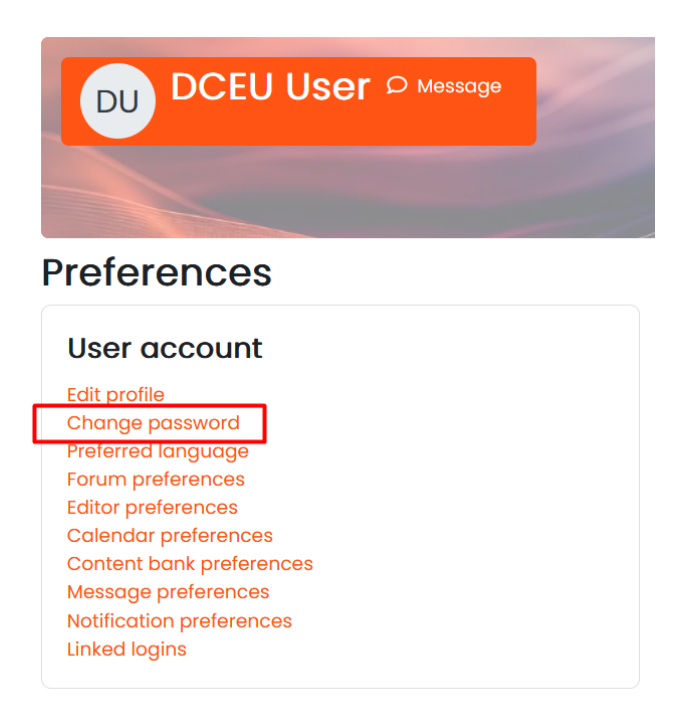

3. Then type your current password to "**current password**" filed then type your new password "**New password**" and "**New password (again)** "filed. After typing passwords click on "**Save changes**" to change your password.

| Preferences / Change password |                                                  |
|-------------------------------|--------------------------------------------------|
| Change password               |                                                  |
| Username                      | dceuuser                                         |
|                               | The password must have at least 6 characters, at |
| Current password              |                                                  |
| New password                  |                                                  |
| New password (again)          |                                                  |
|                               | Save changes Cancel                              |

Note: Please make sure to remember your new password for future logins after changing it.

The password must have at **least 6 characters**, at least **1 digit(s)**, at least **1 lower case letter(s)**, at least 1 **special character(s)** such as \*, -, or #